## Android 端末で上手く接続できない場合、以下の内容をご確認ください。

● ペアリング方法

設定→Bluetooth (ON) →接続可能デバイス (OOHearingAids:両耳は 2 個) を タップ→接続になればOK です。

\* 両耳のペアリングが上手くいかない場合は、片耳の接続を確認後、少し時間 (10 秒程度)を置いてから、もう片耳を接続するようにしてください。

一部の端末で、2と9の確認が必要な場合があるようですのでご注意ください。

❷ メディア音声出力の端末側設定

設定⇒アプリサウンドの出力デバイスを設定⇒アプリ(各アプリでの出力デバイスを 確認します)⇒

- →(戻る)アプリサウンドの出力デバイスを設定⇒オーディオデバイス⇒端末(OO HearingAidsの選択を確認)
  - \* メディア音声出力の設定は、サウンド関連の設定項目に含まれている ことが多いです。
- 電話に必要な端末側設定

設定⇒アプリ⇒Thrive⇒権限⇒電話(の権限)⇒許可(に変更)

もし、上記の❶❷❸でも上手くいかない場合は、「アプリの初期化」を行ってみて ください。

- 設定画面から「アプリ」に行き、表示されているアプリー覧の中から「Thrive」 を選んでタップします。
- ② Thriveのアプリ情報が表示されます。その中で「ストレージ」を選んでタップします。
- ③ 「キャッシュの消去」または「データの消去」をタップします。
  ※キャッシュを消去しても解消されない場合は、「データの消去」を行ってください。データを消去すると、アプリは初期化されます。

「アプリの初期化」を行っても、上手く接続できない場合は、Android端末側の <u>ネットワーク設定</u>をリセットしてみてください(Android OSのセキュリティ機能 が更新や、端末にBluetooth機器が複数接続されていると、補聴器との通信動作が 一時的に不安定になる場合があります。そのような場合は、ネットワーク設定のリ セットが有効です)。

- ※ 作業を進めていただくには、ご使用のネットワーク(WiFi など)の再設定や Bluetooth 機器の再ペアリングが必要になります。設定の際に必要なパスワード等、予 めご用意くださいますようお願いいたします。
  - Thrive アプリをアンインストールします。
  - **2** ネットワーク設定をリセットします。
    - **① 設定アプリを開きます(歯車アイコンをタップ)。**
    - ② [システム] > [リセット オプション] をタップします。
    - ③ [WiFi、モバイル&Bluetooth の設定をリセットする] をタップします。
    - ④ [設定のリセット]をタップします。
  - O Android 端末を再起動します。
  - ④ 必要に応じて、WiFiや Bluetooth 等のネットワークを再設定してください。